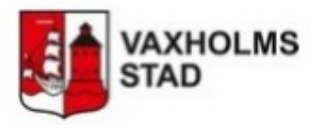

## Hitta svaret på ett ärende

I vissa e-tjänster skickar vi inte svaret med epost. Svaret läggs då i ditt ärende på Mina sidor. Här visar vi hur du hittar svar på ditt ärende och begärda handlingar när de skickats till Mina sidor.

# Ärenden

När du klickar på länken till Mina sidor eller på Ärenden i menyraden för portalen kommer du till en inloggningssida och därefter till Mina sidor.

Om du har flera ärenden väljer du efter ärendenumret till höger i listan.

#### ÄRENDEKORTET

Här se du alla alla uppgifter om ditt ärende.

1 - Klicka på Mottaget meddelande för att läsa svaret på ditt ärende.

2 - Här läser du meddelandet från handläggaren.

3 - Om du fått en handling klickar du på länken vid Bifogade filer här för att ladda ned den.

4 - Om ärendet inte är avslutat kan du skicka ett meddelande till handläggaren genom att klicka på denna knapp.

E-tianster Arenden Min profil Test Testsson MINA ÄRENDEN <sup>®</sup> Reg. datum Titel Status Not. Dnr 2023-11-01 Begäran allmän handling 20231583 Págáende 3 2023-11-01 Begäran allmän handling Pågående 2 2023-11-01 Begäran allmän handling 20231581 Inkommen 1 E-tjänster Ärenden Min profil Test Testsson 2023TS82: BEGÄRAN ALLMÄN HANDLING Ärendedetaljer: Namn: Begäran allmän handling Registrerat datum: 2023-11-01 Diarienummer: 2023ts82 Status: Pågående Beskrivning: Begäran allmän handling Handläggare: Handlingar 2023-11-01 12:29:18 Begåran allmän handling 2023-11-01 12:31:01 Mottaget meddelande 1 Handlingsdetaljer: Registrerat datum: 2023-11-01 Typ: Mottaget meddelande Innehåll: 2 Heil Bifogat hittar du begärda handlingar. äringet in nu avslutat och det går inte längre att komplettera via Mina sidor. Vill du begära ut kompletterande handlingar eller har frågor om ditt ärende vänligen använd e-tjänsten på nytt. Bifogade filer: Demo handling.pdf 3 Inskickad etjänst: Registrerat datum: 2023-11-01 Typ: Inskickad etjänst E-tjänst: Begäran allmän handling Blankett: Degäran allmän handling.pdf Nytt meddelande

#### Skapa nytt meddelande:

Innehåll

### SKAPA NYTT MEDDELANDE

Här kan du komplettera ditt ärende eller ställa en fråga. Du kan även ladda upp filer. När du är klar klickar du på **Spara meddelande**.

Om ditt ärende redan är avslutat får du starta ett nytt ärende via etjänsten.

| Ladda up | p fil     |      |
|----------|-----------|------|
| Välj fil | Ingen fil | vald |

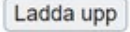

Uppladdade filer:

Spara meddelande

Avbryt